## **Post-Holiday Quarantine Survey Instructions**

**STEP 1:** Log in to Skyward Family Access from the link on the district website. If you need assistance logging in, please contact <u>skywardsupport@westasd.org</u> (**PLEASE NOTE**: The survey is not available in the Skyward mobile app.)

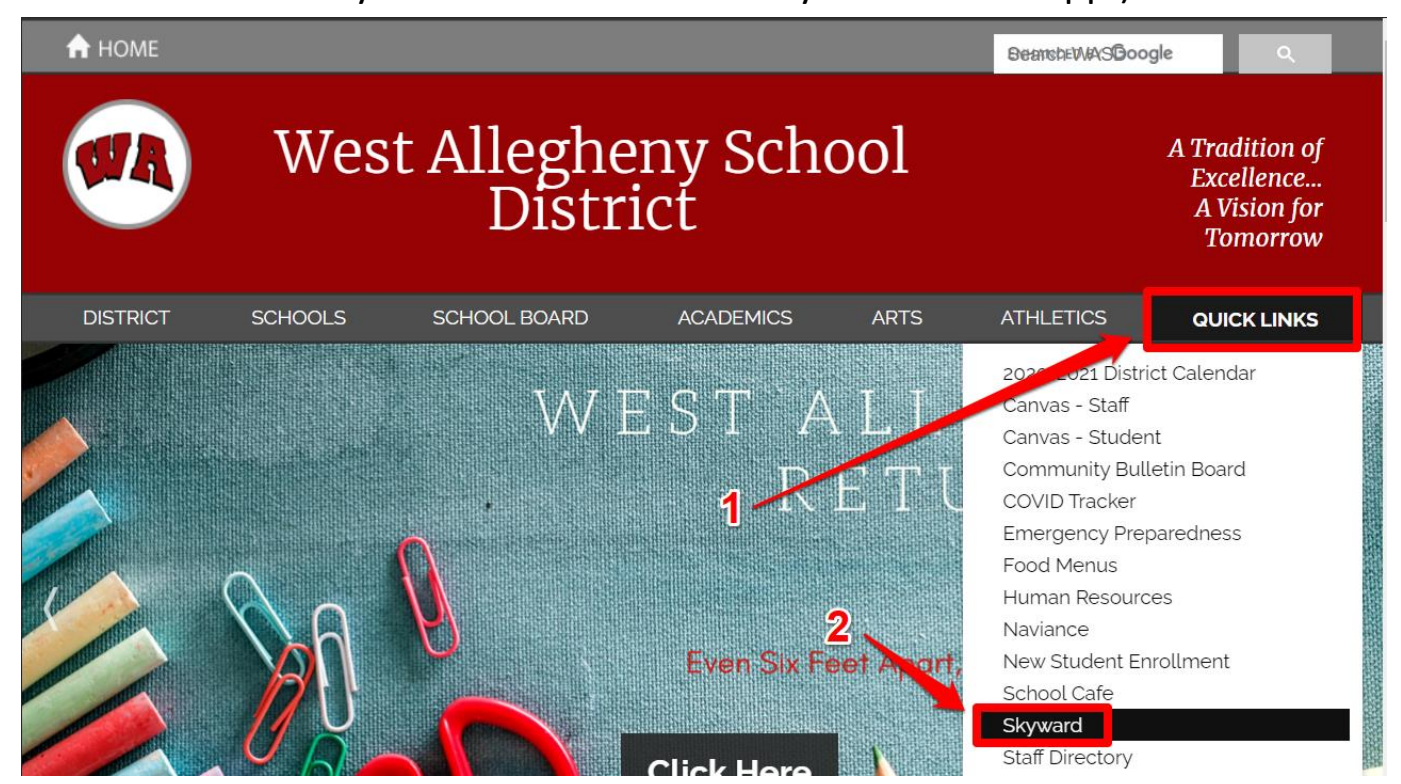

**STEP 2:** Click the "+" button [**1**]. Then, click the "Online Forms" button [**2**]. You will complete one form for each child by clicking the "Fill Out Form" button [**3**].

| Option 1                     |                                                                                                    |            | Option 2                      |                           |                       |
|------------------------------|----------------------------------------------------------------------------------------------------|------------|-------------------------------|---------------------------|-----------------------|
| SKYWARI                      | Family Access All Students                                                                                                    |            | WADD.                         | Family Access             |                       |
|                              | You have unread messages You are hi                                                                                                    |            | WAND                          |                           |                       |
| Home                         | ne Form is now available to fill out                                                                                                    | <u>}</u>   |                               |                           | You have unread       |
| Kindergarten<br>Registration | fill out the Post Holiday Quarantine Survey ONLY IF your child y<br>ine from December 1st - 13th due to travel, exposure, or precauto<br>g Thanksgiving Break. | bi :<br>n: | An Online                     | Form is now available     | to fill out           |
| Online                       | West Allegheny Middle School                                                                                                    |            | An Online                     | e Portir is now available | to fill out           |
| Calendar                     |                                                                                                    | nc         | Please fill                   | out the Post Holiday Qua  | arantine Survey Of    |
| Gradebook                    | Survey Open Fill Out Form Please fill out the Post Holiday Quarantine Survey on the right ONLY IS your child will be in guarantine from December               |            | following Thanksgiving Break. |                           |                       |
| Attendance                   | 1st - 13th due to travel, exposure, or precautionary measures<br>following Thanksgiving Break.                                                                 |            | Fill out On                   | line Form for             |                       |
| Student Info                 | West Allegheny High School                                                                                                    | ov         | Please fill                   | out the Post Holiday Qua  | aranti, e Survey Ol   |
| Busing                       |                                                                                                    |            | quarantine                    | e from December 1st - 13  | 3th due to travel, e: |
| Schedule                     | Survey Open Fill Out Form                                                                                                    | tc         | Fill out On                   | line Form for             | ← 3                   |

## **STEP 3:** Next, click the "Fill Out Form" button.

| 🕻 Family Access - Google Chrome                                               |                                                                                                    |                                                                                                    |                  |  |  |  |  |
|-------------------------------------------------------------------------------|----------------------------------------------------------------------------------------------------|----------------------------------------------------------------------------------------------------|------------------|--|--|--|--|
| skyward.iscorp.com/scripts/wsisa.dll/WService=wseduwestalleghenypa/sfhome01.w |                                                                                                    |                                                                                                    |                  |  |  |  |  |
|                                                                               |                                                                                                    | Family Access                                                                                                    | Му               |  |  |  |  |
|                                                                               | \$ K Y W A R D                                                                                                    | You have unread messages                                                                                                    | 🔟 Up             |  |  |  |  |
|                                                                               | Home ne Form is now available to fill out                                                                                          |                                                                                                    |                  |  |  |  |  |
|                                                                               | Kindergarten<br>Registration in from December 1st - 13th due to travel, exposure, or precautionary measures<br>Thanksgiving Break. |                                                                                                    |                  |  |  |  |  |
|                                                                               | Online<br>Forms                                                                                                    | West Allegheny Middle School                                                                                                    | Lessoi           |  |  |  |  |
|                                                                               | Calendar                                                                                                    |                                                                                                    | Thu No           |  |  |  |  |
|                                                                               | Gradebook                                                                                                    | Survey Open<br>Fill Out Form<br>Please fill out the Post Holiday Quarantine Survey on the<br>right ONLY IF your child will be in quarantine from December | No Sch<br>West A |  |  |  |  |
|                                                                               | Attendance                                                                                                    | 1st - 13th due to travel, exposure, or precautionary measures<br>following Thanksgiving Break. ity to update you on                                       | Fri Nov          |  |  |  |  |

**STEP 4:** Once you are on the Survey page, under the "Post Holiday Quarantine" box, click the "Post Holiday Quarantine Survey" link.

| Family Access Survey - Google Chrome                                                                          | – – ×                             |  |  |
|----------------------------------------------------------------------------------------------------|-----------------------------------|--|--|
| skyward.iscorp.com/scripts/wsisa.dll/WService=wseduwestalleghenypa/sfonlinereg001.w                           | e                                 |  |  |
| Family Access                                                                                                 | My Account Email History Exit     |  |  |
| S K Y W A R D                                                                                                 | District Links                    |  |  |
| + Survey                                                                                                    |                                   |  |  |
| Post Holiday Quarantine                                                                                       | Post Holiday Quarantine           |  |  |
| Please fill out the Post Holiday Quarantine Survey on the right ONLY IF your child will be in quarantine from | 1. Post Holiday Quarantine Survey |  |  |
| December 1st - 15th due to traver, exposure, or precaditionary measures following manksgiving break.          | 2. Complete Survey                |  |  |

## **STEP 5:** Once you are on the Post Holiday Quarantine Survey, click the "View Full Screen" button.

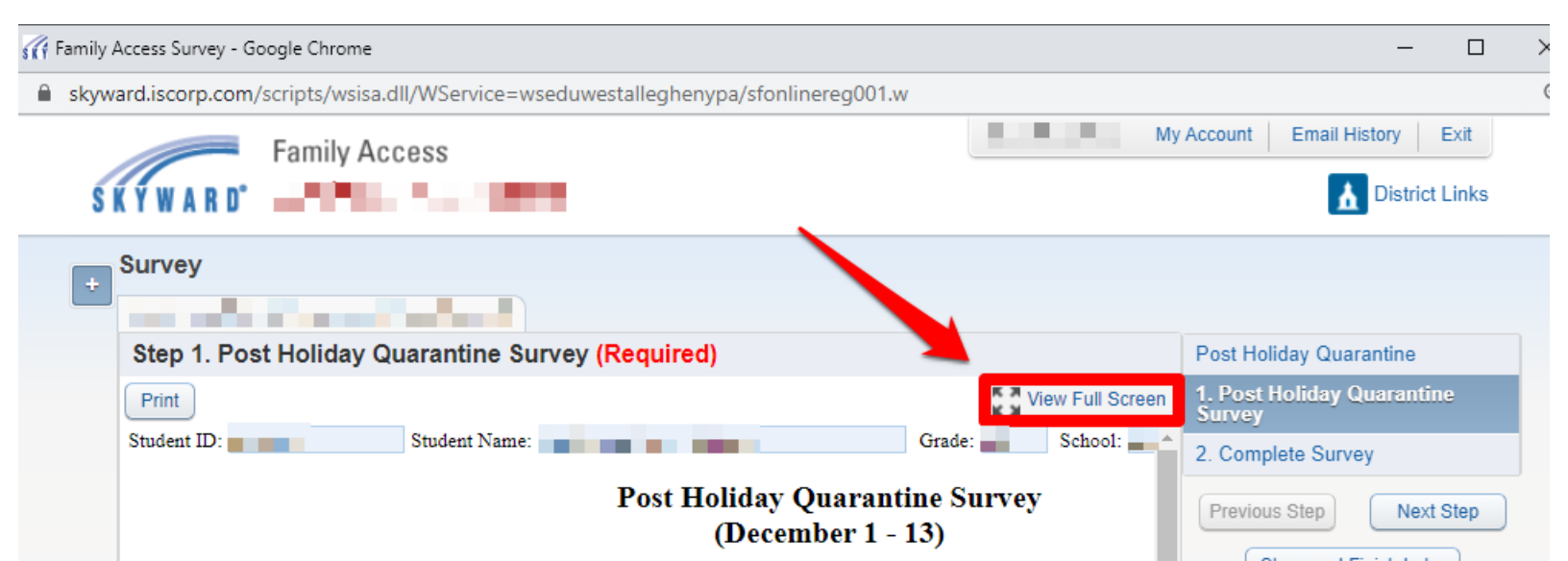

**STEP 6:** Once the survey is in full screen view, you will see two questions. From the dropdowns, select an option for Question 1 [1] and Question 2 [2]. When you are finished, click the "Complete Step 1 and move to Step 2" button [3].

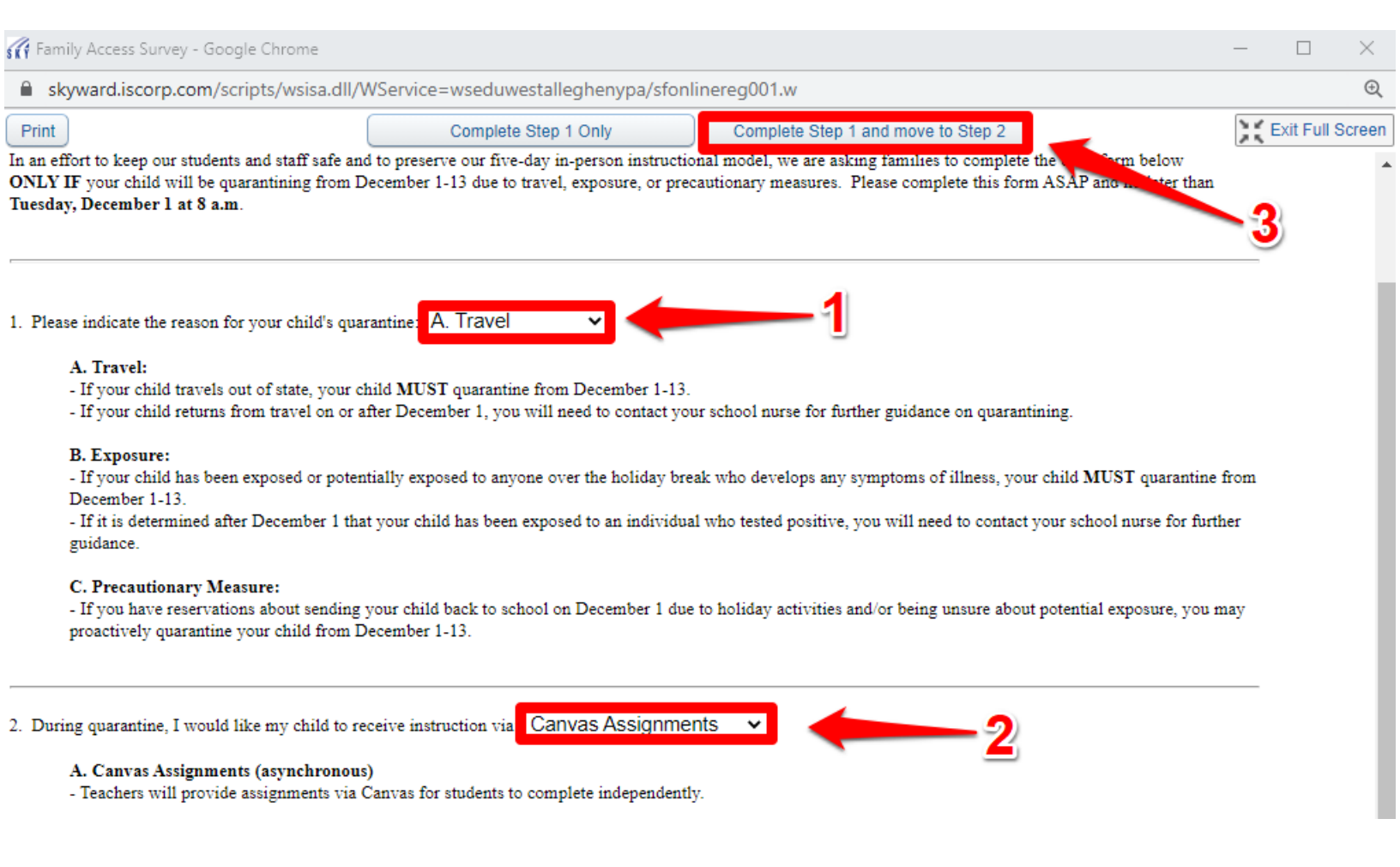

## STEP 7: When you are finished with the survey, click "Submit Survey"

| 🕜 Family Access Survey - Google Chrome — 🗌                                                                                                  |                                                                  |  |  |  |  |
|----------------------------------------------------------------------------------------------------|------------------------------------------------------------------|--|--|--|--|
| skyward.iscorp.com/scripts/wsisa.dll/WService=wseduwestalleghenypa/sfonlinereg001.w                                                         | Œ                                                                |  |  |  |  |
| Family Access                                                                                                    | Account Email History Exit                                       |  |  |  |  |
| + Survey Print                                                                                                    |                                                                  |  |  |  |  |
| Step 2. Complete Survey (Required)                                                                                                    | Post Holiday Quarantine                                          |  |  |  |  |
| By completing Survey, you are confirming that the Steps below have been finished.<br>Are you sure you want to complete Survey for Avalynne? | 1. Post Holiday Quarantine Survey<br>Completed 11/19/2020 3:05pm |  |  |  |  |
| Review Survey Steps                                                                                                    | 2. Complete Survey                                               |  |  |  |  |
| Step 1) Post Holiday Quarantine Survey Completed 11/19/2020 3:05pm                                                                          | Previous Step Next Step                                          |  |  |  |  |
| Guardian Name: Guardian Address:                                                                                                    | Close and Finish Later                                           |  |  |  |  |
| Submit Survey                                                                                                    |                                                                  |  |  |  |  |
|                                                                                                    |                                                                  |  |  |  |  |
|                                                                                                    |                                                                  |  |  |  |  |